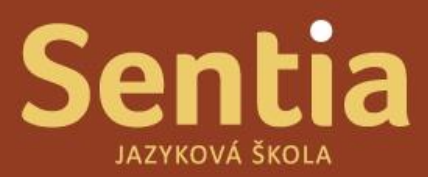

## Manuál pro studentské rozhraní v programu SchoolPartner (SP)

Webová adresa pro přihlášení - https://sentia.schoolpartner.cz/login

Uživatelské jméno a heslo zadejte dle zaslaných informací, v případě zapomenutí hesla stiskněte na přihlašovací stránce *Získat zapomenuté uživatelské jméno nebo heslo*.

## Po přihlášení do systému SP se dostanete na hlavní stránku, kde můžete nalézt přehled výuk, primárně je nastaven předešlý měsíc, který však můžete změnit v horním pravém rohu pod tlačítkem změnit vybrané období.

| Přehledy | М      | lůj ku |      | Statistiky z výuky    | Další údaje      |                 |          |        |                                   | Studijní plán      | Výsledky testů               |
|----------|--------|--------|------|-----------------------|------------------|-----------------|----------|--------|-----------------------------------|--------------------|------------------------------|
| Přehle   | ed     |        |      |                       |                  |                 |          |        |                                   | Změnit v           | ybrané období                |
| ROZPOR   | OVAT   | ZAPIS  | Y    |                       |                  |                 |          |        | STATISTIKY VÝUKY V TOMTO          | о оврові           | více                         |
| Nebyly r | naleze | eny žá | dné  | relevantní zápisy pro | zapsání rozporu. |                 |          |        | Účast na hodinách                 |                    |                              |
|          |        |        |      |                       |                  |                 |          |        |                                   |                    |                              |
| ZÁPISY 2 | z нор  | IN ZA  | DUBE | N 2019                |                  |                 |          |        |                                   |                    |                              |
|          |        |        |      |                       |                  |                 |          |        |                                   |                    |                              |
| ■ :      | . /    | O      | 6)   | DEN A ČAS             |                  | DÉLKA           | LEKTOR   | UČEBNA |                                   |                    |                              |
| 1        | • -    |        | -    | Pondělí 29. 4. 2      | 019, od 15:00    | 2x45 min.       |          |        | Přítomen<br>Nepřítomen bez omluvy | 100 9              | % (180 min.)<br>0 % (0 min.) |
|          |        |        |      | JMÉNO                 | ÚČAST            | DOMÁCÍ PŘÍPRAVA | ZPOŽDĚNÍ | ROZPOR | Včasné storno                     |                    | 0 % (0 min.)                 |
|          |        |        |      |                       | Přítomen         | Nezadána        | _        | -      | Pozdní storno                     |                    | 0 % (0 min.)                 |
| × -      |        | -      | _    | Pondělí 15. 4. 2      | 019, od 15:00    | 2x45 min.       |          |        | Domácí příprava                   |                    |                              |
|          |        |        |      | JMÉNO                 | ÚČAST            | DOMÁCÍ PŘÍPRAVA | ZPOŽDĚNÍ | ROZPOR | Nebyla nalezena žádná rel         | evantní data k dor | nácí přípravě v              |
|          |        |        |      |                       | Zrušeno lektorem | _               | _        | -      | tornito obdobi.                   |                    |                              |
| -        | • -    |        | -    | Pondělí 8. 4. 20      | 19, od 15:00     | 2x45 min.       |          |        |                                   |                    |                              |
| × -      |        | -      | -    | Pondělí 1. 4. 20      | 19, od 15:00     | 2x45 min.       |          |        | DOPLŇUJÍCÍ ÚDAJE U VAŠEH          | O ZÁZNAMU          |                              |
|          |        |        |      |                       |                  |                 |          |        | Poznámka                          |                    |                              |

Na kartě **"můj kurz"** můžete naleznout veškeré informace o Vašem kurzu, včetně naplánovaných termínů setkání, výsledků testů a rozvrhu, kontaktů na lektora a podobně.

| Přehledy     | Můj kurz Statistiky z výuky Další údaje                      |                   |                   |                          |                       | Studijní plán        | Výsledky testů  |
|--------------|--------------------------------------------------------------|-------------------|-------------------|--------------------------|-----------------------|----------------------|-----------------|
| 🗢 Ku         |                                                              |                   |                   |                          | Přehled               | kurzu                |                 |
|              | , .<br>                                                      |                   |                   |                          | Jazyk                 | Angl                 | ičtina          |
| Zápisy h     | odin Termíny setkání Výsledky testů Studijní m               | ateriály Poznámky |                   |                          | Typ kurz              | u Firer              | mní skupinový   |
| Kliknutím na | a řádek se zápisem hodiny si zobrazíte detaily o studentech. |                   | <u>Vytvořit F</u> | PDF s docházkovým listem | Město                 | Plze                 | ň               |
| Kliknutím i  | na řádek se zápisem hodiny si zobrazíte detaily o svém záp   | isu.              |                   |                          | Finální (<br>úroveň ł | cílová Ješt<br>kurzu | ě nebyla určena |
| Duben 2      | 2019                                                         |                   |                   | ^                        | Účast v               | kurzu Od 9           | 9.1.2017        |
| = =          | 🖍 🛈 🏘 DENAČAS                                                | DÉLKA             | LEKTOR            | UČEBNA                   |                       |                      |                 |
| 11           | - 🖌 - 🕨 Pondělí 29. 4. 2019, od 15:00                        | 2x45 min.         |                   |                          | Rozvrh                | kurzu                |                 |
| × -          | ▶ Pondělí 15. 4. 2019, od 15:00                              | 2x45 min.         |                   |                          | P                     | ondělí od 15:30 (    | 60 min.)        |
| 11           | - 🖌 - 🕨 Pondělí 8. 4. 2019, od 15:00                         | 2x45 min.         |                   |                          | <u> </u>              |                      |                 |
| × -          | Pondělí 1. 4. 2019, od 15:00                                 | 2x45 min.         |                   |                          | p p                   | ondeli od 15:30 ()   | 2x45 min.)      |
| Měsíčn       | í zápis z hodin pro duben 2019 (JŠ Eufrat)                   |                   |                   |                          | P                     | ondělí od 15:00 (;   | 2x45 min.)      |
| Březen 3     | 2010                                                         |                   |                   |                          | První ho<br>2019      | dina 1. 9. 2018, k   | ončí 31. 8.     |
| Úpor 20      | 10                                                           |                   |                   |                          |                       |                      |                 |
| Lodop 2      | 010                                                          |                   |                   | ~                        | Kontakt               | ria lektora —        |                 |
| Leden 2      | - 0040                                                       |                   |                   | ~                        | ×                     |                      |                 |
| Prosine      | 0 20 18                                                      |                   |                   | $\checkmark$             | -                     |                      |                 |

Dále můžete v horním menu nalézt kolonku **"Statistiky z výuky"** ve které Vám na základě zvoleného intervalu v horním pravém rohu načte data a procentuální účast na výuce za vybrané období.

| Přehledy Můj kurz    | Statistiky z výuky Další údaje                 |       |                   |          | Studijní plán        | Výsledky testů    |
|----------------------|------------------------------------------------|-------|-------------------|----------|----------------------|-------------------|
| Statistiky z v       | výuky pro <mark>1. 1. 2019 - 30. 4. 2</mark> 0 | 19    |                   |          |                      |                   |
| Průměr docházky: 78, | <u>57 %</u>                                    |       |                   | Vybr     | ané období: 1. 1. 20 | 019 - 30. 4. 2019 |
| Průměr domácí přípra | ıvy: —                                         |       |                   |          | Z                    | ménit interval    |
|                      |                                                |       |                   |          |                      |                   |
| JMÉNO                | OBDOBÍ                                         | JAZYK | ТҮР               | DOCHÁZKA | Domácí příprava      |                   |
|                      | Od 9.1.2017 bez ukončení                       | AJ    | Firemní skupinový | 78,57 %  | _                    |                   |

Studijní plán a Výsledky testů Vás přesměrují na kolonku "Můj kurz"

## Rozpor se zápisem hodiny a zadávání omluvenek

Jak rozporovat se zápisem, který Vám přišel do e-mailu? Po zápisu lektora do systému SP **obdržíte** informační e-mail o podrobnostech zápisu hodiny.

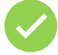

Pokud zápis **SOUHLASÍ**, nic neděláte. **Není nutné** zápis potvrzovat.

Pokud zápis NESOUHLASÍ, jedním klikem na link v emailu můžete zápis rozporovat.

Přihlásíte se do svého účtu, dále kliknete na **ozubené kolečko u výuky**, kterou chcete rozporovat. Případně naleznete datum výuky v kartě **"Můj kurz".** 

## Přehled

ROZPOROVAT ZAPISY Nebyly nalezeny žádné relevantní zápisy pro zapsání rozporu.

| ZÁPI               | SY Z H | IODIN | ZA ČE | RVEN | IEC 2020                    |         |          |                                |
|--------------------|--------|-------|-------|------|-----------------------------|---------|----------|--------------------------------|
| Kurz TestKurz.3169 |        |       |       |      |                             |         |          |                                |
| -                  | ≣      | /     | ٩     | 4    | DEN A ČAS                   | DÉLKA   | LEKTOR   | UČEBNA                         |
| ~                  | ~      | -     | ~     | 6)   | Středa 29. 7. 2020, od 6:00 | 60 min. | A. Rezek | bez určení učebny              |
| ~                  | ~      | -     | ~     | -    | Středa 22. 7. 2020, od 6:00 | 60 min. | A. Rezek | bez určení učebny 🌣 🗸          |
| ~                  | ~      | -     | ~     | -    | Středa 15. 7. 2020, od 6:00 | 60 min. | A. Rezek | bez urče Zadat rozpor studenta |
|                    |        |       |       |      |                             |         |          |                                |

Poté můžete zadat důvod rozporu s hodinou a kliknout na políčko uložit.

| Zadat rozpor k zápis | (22. 7. 2020)                                                                                                    |  |
|----------------------|----------------------------------------------------------------------------------------------------|--|
| Důvod                | Omlouval jsem se z hodiny dva dny předem (20. 7. 2020 - 12:52 - SMS),<br>ale v docházce mám pozdní storno. Prosím o kontrolu. |  |
| Uložit               |                                                                                                    |  |
|                      |                                                                                                    |  |

Dále budete přesměrování zpět na přehled.

Rozporované hodiny poznáte podle ikony plamínku (<sup>29</sup>), popřípadě lze rozpor upravit. Pozor, rozpor nelze odstranit, **pouze upravit**!

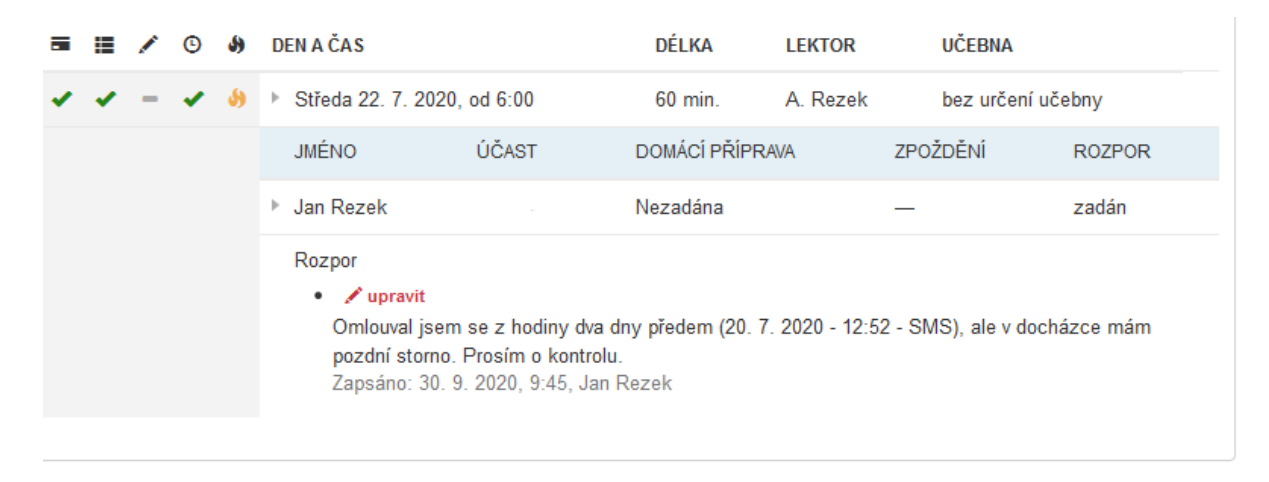

Běžné pravidla pro omluvu: Do 12:00 předešlého pracovního dne (ujistěte se však u svého vedení)

Zadání omluvenky uskutečníte po přihlášení do systému. Dále kliknete kartu "Můj kurz"/ Termíny setkání, vyberete datum ze kterého se chcete omluvit. Kliknutím na ozubené kolečko se Vám nabídne pole Zadat omluvenku předem.

| Přehledy   | Můj kurz        | Statistiky z výuky  | Výroční a jiná hodnoceni | i Další údaje      |            |         |                      |     |
|------------|-----------------|---------------------|--------------------------|--------------------|------------|---------|----------------------|-----|
| 🗩 Ku       | Irzy >          |                     |                          |                    |            |         |                      |     |
| Zápisy h   | odin Term       | íny setkání Studijn | í plány Výsledky testů   | Studijní materiály | y Poznámky |         |                      |     |
| Červen 2   | 2023            |                     |                          |                    |            |         | $\sim$               |     |
| Květen 2   | 2023            |                     |                          |                    |            |         | $\sim$               |     |
| Duben 2    | 2023            |                     |                          |                    |            |         | $\sim$               |     |
| Březen 2   | 2023            |                     |                          |                    |            |         | $\sim$               |     |
| Únor 202   | 23              |                     |                          |                    |            |         | $\sim$               |     |
| Leden 2    | 023             |                     |                          |                    |            |         | $\sim$               |     |
| Prosined   | c 2022          |                     |                          |                    |            |         | ^                    |     |
| DEN A Č    | AS              |                     | DÉLKA                    | LEKTOR             | UČEBNA     | OMLUVEN | ۲Y                   |     |
| Úterý 27.  | 12. 2022, od    | 8:15                | 2x45 min.                |                    |            | _       | <mark>.</mark> ⇔-    |     |
| Úterý 20.  | 12. 2022, od    | 8:15                | 2x45 min.                |                    |            | _       |                      | Ķ   |
| Úterý 13.  | 12. 2022, od    | 8:15                | 2x45 min.                |                    |            | _       | Zadat omluvenku před | dom |
| Úterý 6. 1 | 12. 2022, od 8: | 15                  | 2x45 min.                |                    |            | _       |                      | uem |
| 1:         | 0000            |                     |                          |                    |            |         |                      |     |

Poté stačí **uložit** a je hotovo. Díky tomuto kroku bude informován lektor i my a Vy máte jistotu, že zápis bude správně zapsán.

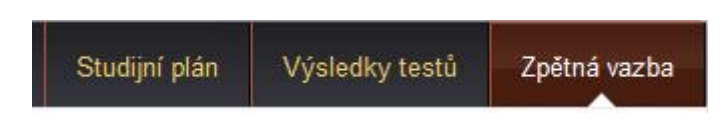

Zpětná vazba. Můžete zde zadat připomínku, pochvalu, stížnost nebo cokoli byste změnili na výuce. Budeme rádi za každou zpětnou vazbu, protože jenom tak se můžeme **zlepšovat.** 

Doufáme, že se Vám se systémem SchoolPartner bude dobře pracovat.

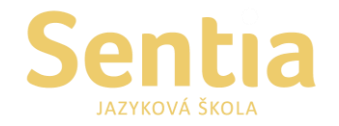

Sentia spol. s r.o. Růženínská 4 /317 142 00 Praha 4

Telefon: +420 241 711 843 E-mail: sentia@sentia.cz www.sentia.cz